# OOTBI

# **Best Storage** for Veeam

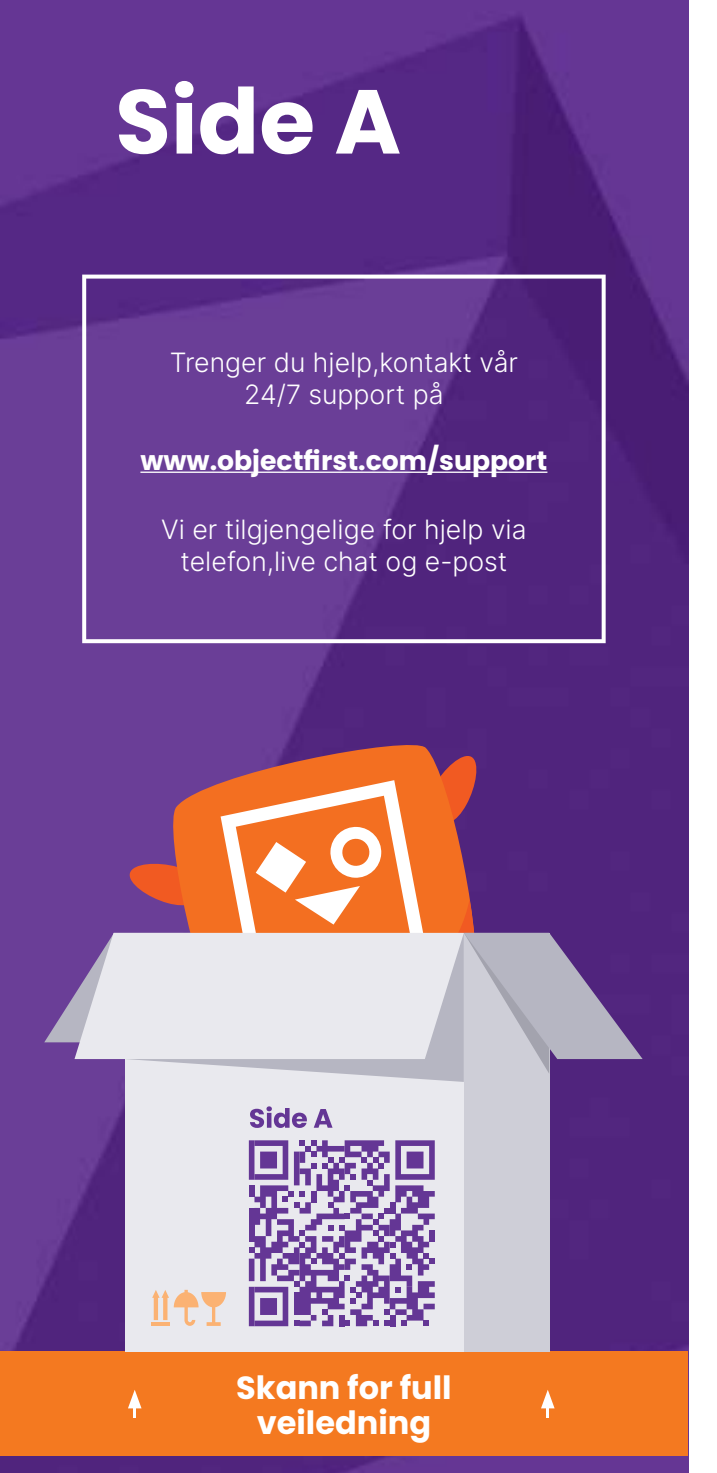

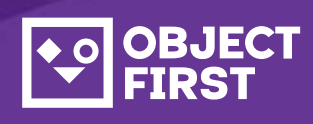

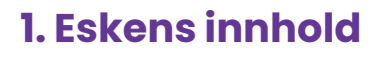

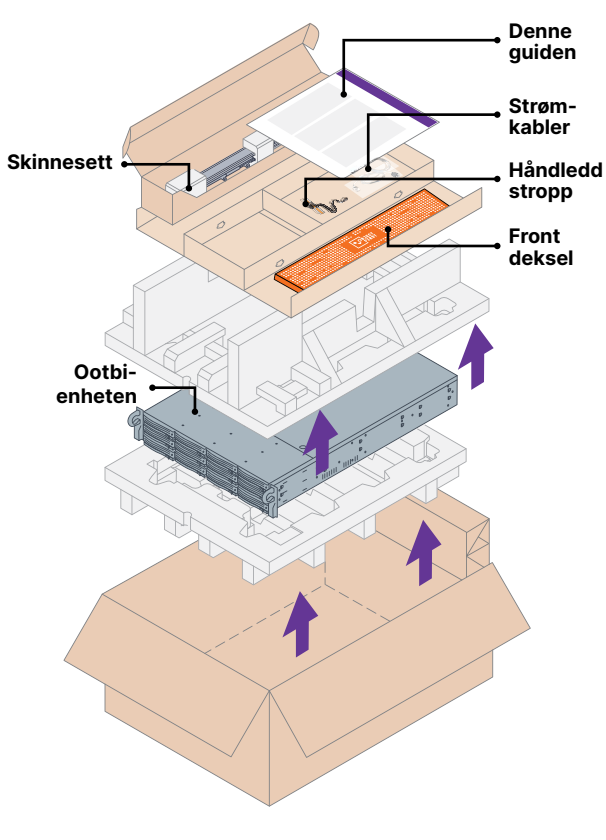

2. Rack

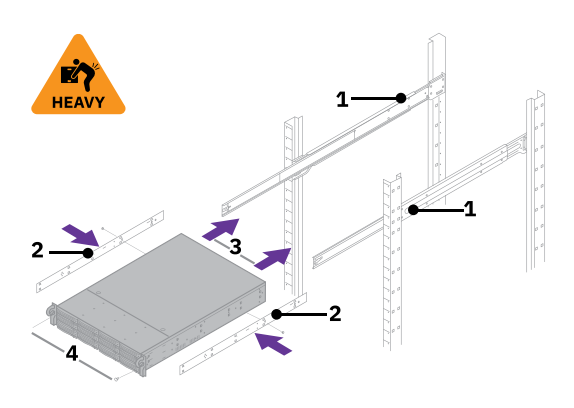

- 1. Monter ytre skinner i rack
- 2. Installer innerskinner på Ootbi
- 3. Skyv Ootbi inn i racket
- 4. Sett låseskruen på plass

## 3. Frontdeksel

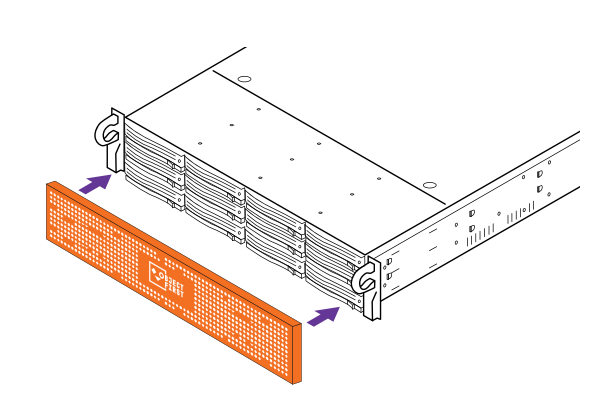

### 4. Kabler

- 1. Koble til nettverkskabler 10GBASE-T (1a) eller 10G SFP+ (1b)
- 2. Koble IPMI
- 3. Koble strømkabler

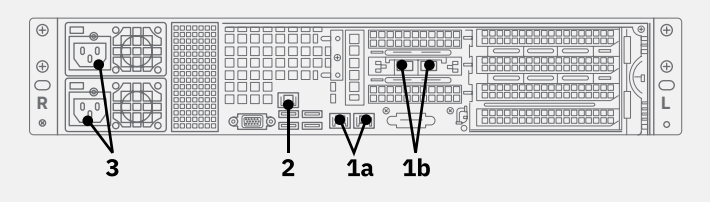

# 5. Koble vha. fjernkontroll (IPMI) eller Lokal konsoll

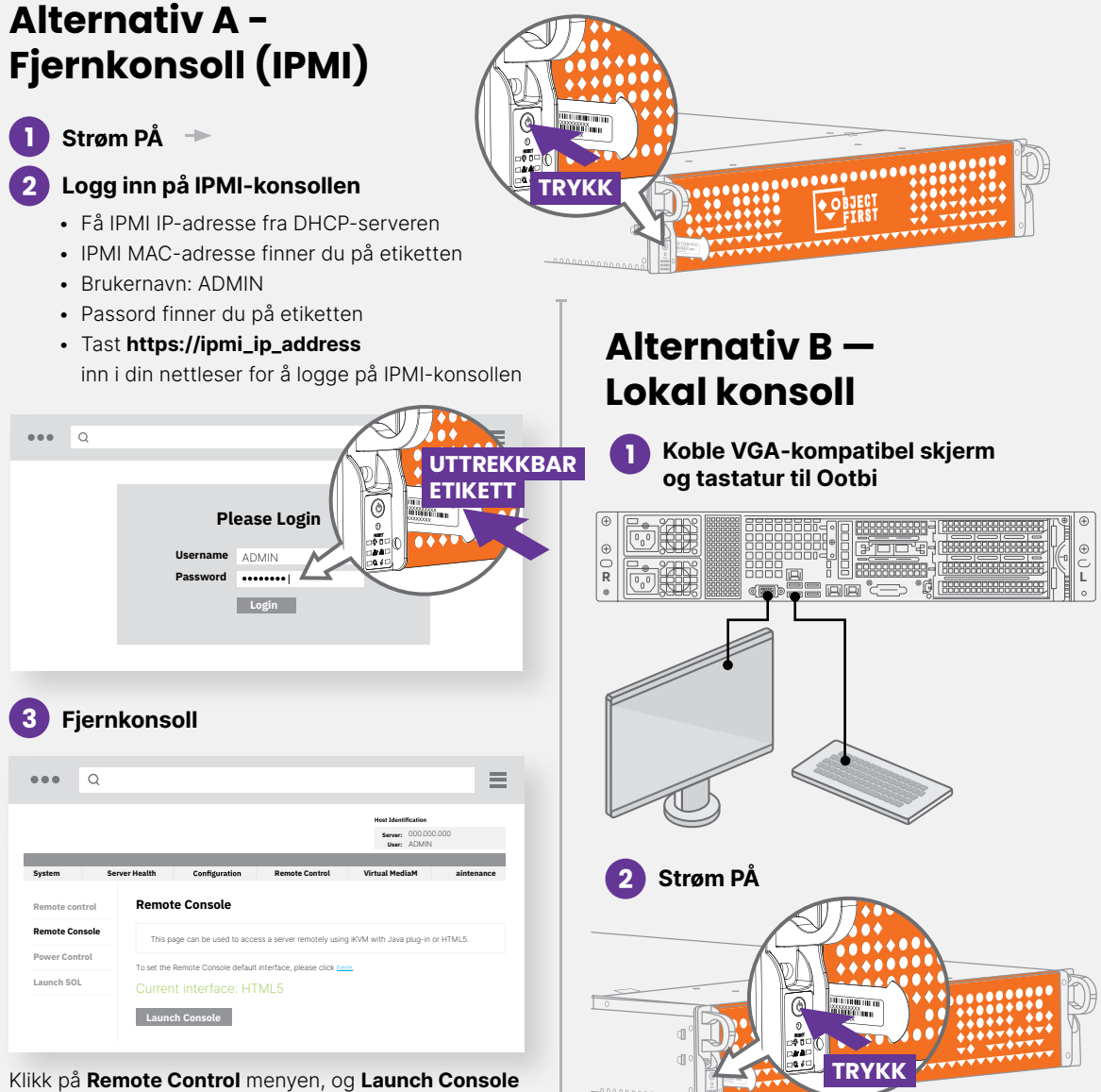

## 6. Ta i bruk enheten

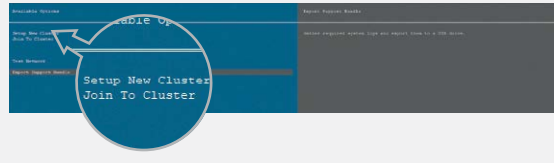

Velg Oppsett New Cluster eller Join To Cluster og følg veiviseren.

Nødvendig informasjon:

- Cluster IP-adresse
- 2x interface IP-adresse
- Clusternavn
- · Admin passord

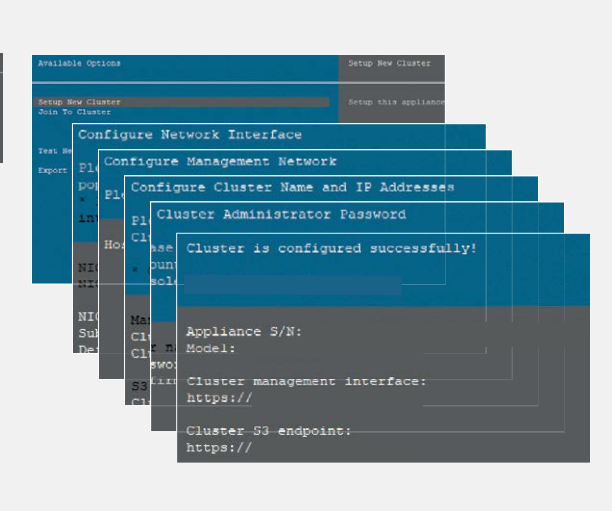

### 7. Opprette S3-nøkkel og **Beholder**

Logg på Administrasjonskonsoll med nettleser som bruker Cluster-IP-adresse

### Logg inn: objectfirst

Passord: <admin-passordet ditt>

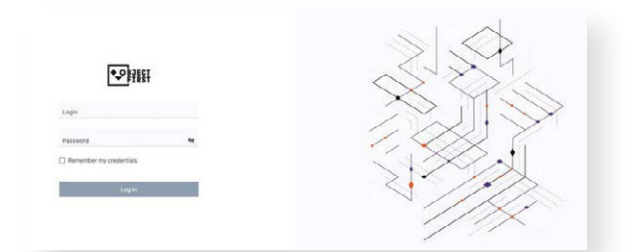

### • Opprett en S3-Tilgangsnøkkel

|                                                                                                    | $\frown$                                     |            |                      |                     |           |
|----------------------------------------------------------------------------------------------------|----------------------------------------------|------------|----------------------|---------------------|-----------|
| Deshboard     Deshboard                                                                                                    |                                              |            |                      |                     |           |
| al Monitoring                                                                                                    | uster-wide perfo                             |            | 14                   | reigens to their se | tilinga   |
| Chater Control Control Contro | the S3 Keys page<br>the S3 key first<br>Skip | 14<br>Data | Q :<br>4<br>Networks | C<br>S3 Ou          | )<br>Xeta |
| t Security                                                                                                    |                                              |            |                      |                     |           |
| STRee                                                                                                    | Receive: 583                                 |            |                      |                     |           |
| B Events Receive: 583.2 Bis                                                                                                    | Sent 525.9 N/s 3.5 dis                       |            |                      |                     |           |
| Aers                                                                                                    | 12989                                        |            |                      |                     |           |
|                                                                                                    | Create a new S3                              | key        |                      |                     | ×         |
|                                                                                                    |                                              |            |                      |                     |           |
| New S3 a created.                                                                                                    | ccess key (access key ID                     | and secret | key) ha              | s been              |           |
| New S3 arcreated.                                                                                                    | ccess key (access key ID<br>key1             | and secret | key) ha              | s been              |           |

Close

#### Vopprette en **Beholder**

| v bucket               | ×                                                                                   |
|------------------------|-------------------------------------------------------------------------------------|
|                        |                                                                                     |
| ers long               |                                                                                     |
| rs, numbers, dots, and | hyphens (-)                                                                         |
| number                 |                                                                                     |
| ls                     |                                                                                     |
|                        |                                                                                     |
| for immutability)      |                                                                                     |
| Cancel                 | Create                                                                              |
|                        | v bucket<br>ers long<br>rs, numbers, dots, and<br>number<br>is<br>for immutability) |

Se side B for å konfigurere **Ootbi-beholder for Veeam** 

# OOTBI

# Best Storage for Veeam

# Side B

Trenger du hjelp,kontakt vår 24/7 support på

www.objectfirst.com/support

Vi er tilgjengelige for hjelp via telefon,live chat og e-post

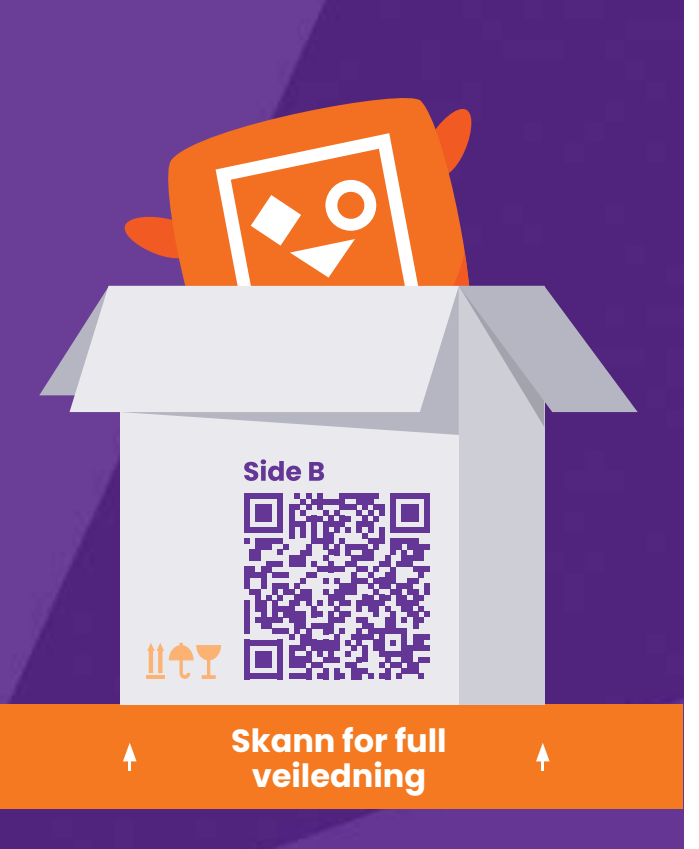

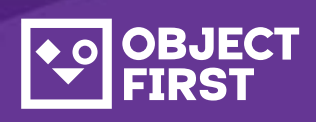

### 1. Start Veeam Backup & **Replication Console**

# 2. Legg til Ootbi Repository

### Nødvendig informasjon:

- Repositorynavn
- Servicepunkts IP-adresse
- Ootbi S3 tilgangsnøkkel
- Ootbi beholdernavn

| •    | JECT<br>IRST |                       |              |                                  |
|------|--------------|-----------------------|--------------|----------------------------------|
| R) ( | Dashboard    | S3 Access Keys        |              |                                  |
| í١   | Monitoring   |                       |              |                                  |
| 1    | Cluster      | Create key Delete key | Show details |                                  |
| 1    | Nodes        | Name                  | •            | Access key ID                    |
| E    | Disks        | 🗟 key1                |              | B03FB5AD2FA34248AD52EC6368385EF6 |

### Klikk på Backup Infrastructure. Klikk deretter på Add Repository.

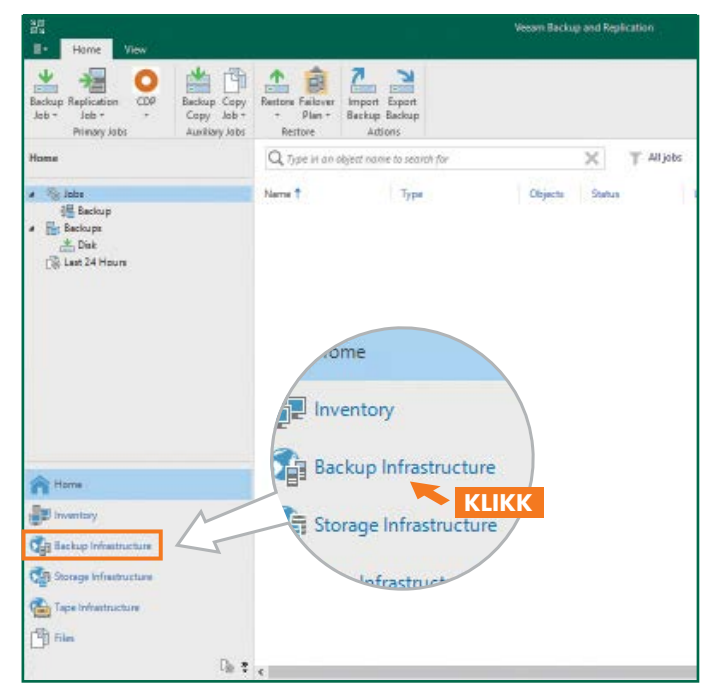

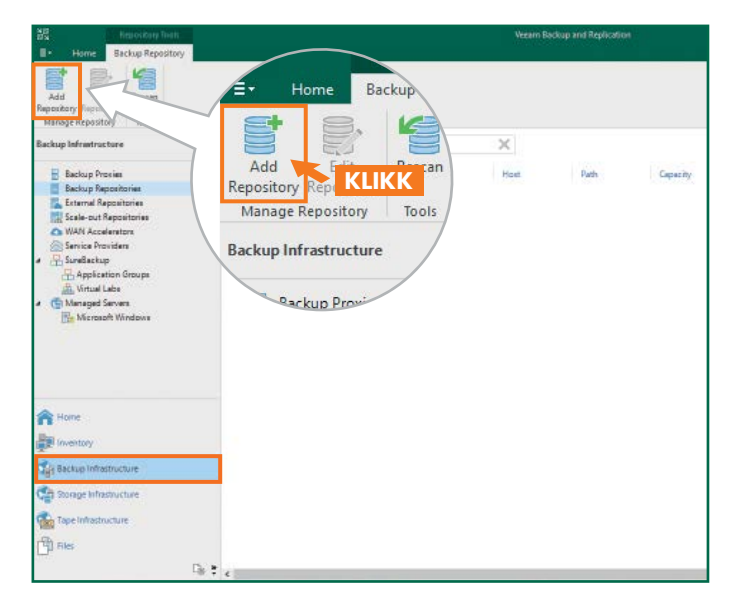

| 2.1. Ve                                 | g Object storage                                                                                                    |   |
|-----------------------------------------|----------------------------------------------------------------------------------------------------|---|
| Add<br>Select ti                        | Backup Repository<br>he type of backup repository you want to add.                                                                                                    | × |
| 0000                                    | Direct attached storage<br>Microsoft Windows or Linux server with internal or direct attached storage. This configuration enables data<br>movers to run directly on the server, allowing for fastest performance.                                 |   |
|                                         | Network attached storage<br>Network share on a file server or a NAS device. When backing up to a remote share, we recommend that you<br>select a gateway server located in the same site with the share.                                          |   |
|                                         | Deduplicating storage appliance<br>Dell EMC Data Domain, ExaGrid, HPE StoreOnce or Quantum DXi. If you are unable to meet the requirements of<br>advanced integration via neitive appliance API, use the network attached storage option instead. |   |
| 8                                       | Object storage<br>On-prem object storage system or a cloud object storage provider. Object storage can only be used as a Capacity<br>Tier of scale-out backup repositories, backing up directly to object storage is not currently supported.     |   |
| 2.2. Ve                                 | elg S3 Compatible object storage                                                                                                    |   |
| E                                       | Object Storage<br>Select the type of object storage you want to use as a backup repository.                                                                                                    | , |
| r.                                      | S3 Compatible<br>Adds an on-premises object storage system or a cloud object storage provider.                                                                                                    |   |
| aws                                     | Amazon S3<br>Adds Amazon cloud object storage, Amazon S3, Amazon S3 Glacier (including Deep Archive) and Amazon<br>Snowbell Edge are supported.                                                                                                   |   |
| ٥                                       | Google Cloud Storage<br>Adds Google Cloud storage. Both Standard and Nearline storage classes are supported.                                                                                                    |   |
|                                         | IBM Cloud Object Storage<br>Adds IBM Cloud object storage. S3 compatible versions of both on-premises and IBM Cloud storage offerings are<br>supported.                                                                                           |   |
| Δ                                       | Microsoft Azure Storage<br>Adds Microsoft Azure cloud object storage. Microsoft Azure Blob Storage, Microsoft Azure Archive Storage and<br>Microsoft Azure Data Box are supported.                                                                |   |
| 2.3. Gi                                 | objektlageret et navn (object storage repository)                                                                                                    |   |
| New Objec                               | t Storage Repository<br>Name<br>Type in a name and description for this object storage repository.                                                                                                    |   |
| Name                                    | Name:                                                                                                    |   |
| Account<br>Bucket<br>Mount Se<br>Review | Description:<br>Created by Administrator at                                                                                                    |   |
| Apply<br>Summary                        |                                                                                                    |   |

| < Previous | Next > | Finish | Cancel     |
|------------|--------|--------|------------|
|            |        |        | 19)<br>(1) |

Use this setting to limit the maximum number of tasks that can be processed concurrently in cases when your object storage is overloaded or cannot keep up with the number of API requests issued by multiple object storage offload tasks.

Limit concurrent tasks to: 2

### Merknader:

| <br>                                        |
|---------------------------------------------|
|                                             |
|                                             |
|                                             |
|                                             |
| <br>                                        |
|                                             |
| <br>• • • • • • • • • • • • • • • • • • • • |
|                                             |

### 2.4. Tast inn enhetens IP-adresse, behold default us-east-1regioninnstillingen, og legg til S3-opplysningene

| New Object Storage Rep<br>Account<br>Specify acco | ssitory unt to use for connecting to S3 compatible storage system. |
|---------------------------------------------------|--------------------------------------------------------------------|
| Name                                              | Service point:                                                     |
| Account                                           | 15. H 16. M                                                        |
| Bucket                                            | us-east-1                                                          |
|                                                   | Credentials:                                                       |
| Mount Server                                      | 💦 objectfirst (last edited: less than a day ago) 🗸 🗸 Add           |
| Review                                            | Manage cloud accounts                                              |
| Apply                                             |                                                                    |
| Summary                                           |                                                                    |
| ,                                                 |                                                                    |

### 2.5. Velg en beholder

×

| New Object Storage Repository | Select Bucket | ×         | X                                                             |
|-------------------------------|---------------|-----------|---------------------------------------------------------------|
| Bucket                        | Buckets:      |           |                                                               |
| Specify object storal         | ▲ 🔁 Buckets   |           |                                                               |
|                               | S objectfirst |           |                                                               |
| Name                          |               |           |                                                               |
| Account                       |               |           | Browse                                                        |
| Bucket                        |               |           | Browse                                                        |
| Mount Server                  |               |           |                                                               |
| Review                        |               |           | ecified limit is exceeded,<br>t no new tasks will be started. |
| Apply                         |               |           |                                                               |
| Summary                       |               |           | e, malicious insiders and<br>support 53 Object Lock           |
|                               |               |           |                                                               |
|                               |               |           |                                                               |
|                               |               |           |                                                               |
|                               |               |           |                                                               |
|                               |               | OK Cancel | Finish Cancel                                                 |

### 2.6. Velg eller opprett ny mappe

|            | Folders:                        |  |
|------------|---------------------------------|--|
| New Folder | <ul> <li>Objectfirst</li> </ul> |  |
|            | 😴 New Folder                    |  |
|            |                                 |  |

# 3. Velg Opprettet Repository for Backup og/eller Kopijobber

|                                                        |                                               | Vecam Backup and Replication                                       |                                                                                                    |             |  |
|--------------------------------------------------------|-----------------------------------------------|--------------------------------------------------------------------|----------------------------------------------------------------------------------------------------|-------------|--|
| Backup Rapication<br>Job + Job + -<br>Primary Jobs     | P Beckup Copy<br>Copy Job -<br>Auxiliary Jobs | Failovar Import                                                    |                                                                                                    | ×           |  |
| Home                                                   |                                               | Storage<br>Specify process<br>this job and cus                     | using proxy server to be used for source data retrieval, backup repository to store the backup files p<br>ustornize advanced job settings if required.          | raduced by  |  |
| <ul> <li>I Last 24 Hours</li> <li>I Success</li> </ul> |                                               | Name                                                               | Backup prony                                                                                                    | Choose.     |  |
|                                                        |                                               | Virtual Machines<br>Storage                                        | Backup repository<br>ObjectFirst Created by Udministrator at                                                                                                    | ~           |  |
|                                                        | oxy server to be a<br>ize advanced job s      | used for source data re<br>ettings if required.                    | 0 8 tec dO8<br>Neterlian policy: [7 ○ ] dayy ●<br>☐ Sape policy for actival purpose<br>OR effective policy is not configured                                    | Map backup  |  |
|                                                        | Backup proxy:                                 |                                                                    | Configure secondary destinations for this job<br>Copy bockups produced by this job to another backup repository, or tape. We recomm                             | end to make |  |
|                                                        | Automatic sele                                | ction                                                              | al least one copy of your declaps to a diversity storage device that is notated diversity.                                                                      |             |  |
| Hame<br>By Inventory                                   | ObjectFirst (Cro                              | eated by                                                           | the notification settings include backup mode, compression and deduplication, block e.e. notification settings, automated post-job activity and other settings. | Advanced    |  |
| Call Backup Infras                                     | Retention policy                              | r 7 🗘 days                                                         | - Previous Next > Treast                                                                                                    | Cancel      |  |
| đ                                                      | GFS retentio                                  | full backups longer for a<br>in policy is not config<br>condary de |                                                                                                    |             |  |

**Ferdig!** 

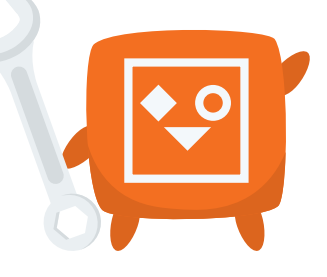